# Universitätsbibliothek Greifswald

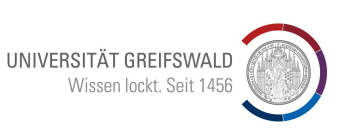

Felix-Hausdorff-Straße 10, 17489 Greifswald Tel. 03834/420-1515

## Informationsblatt 4.1.2: User account

## Request the password

Your library card (a plastic card with number and barcode respectively the Electronic Student ID Card) allows ordering, lending and the management of your user account. You can check your loan periods, reservations, renewals of loans or overdue notices in the OPAC of the University Library. The access to this data is protected by your personal password.

When receiving your library card there is no personal password existing. You have to set it up in your user account.

You can use the computers in the University Library for changing the password.

#### How to change the password:

- open the homepage of the University Library (https://ub.uni-greifswald.de)
- choose "User account" (RIGHT under "Quick Links") OR: choose "Search", open the link to OPAC in the flyout menu and use the link "User account"
  - press the button "Request/Change password?" 0
  - enter the number of the library card (including all 0's but without blanc spaces), press "Request new password?"
  - You will get an email with an initial password to your E-mail address. (For students and staff of the University it is the E-mail address of the University.) This initial password has to be changed within one 24h. Please follow the instructions in the E-mail.

Please note: The personal password must consist of 8-12 signs, at least one number. Do not use mutated vowels or special characters, because they can not be entered at the self-service terminals.

If there are any problems with it, please contact the staff at the information desk.

Stand: November 2018

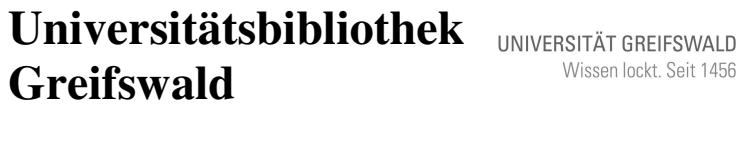

Wissen lockt. Seit 1456

Felix-Hausdorff-Straße 10, 17489 Greifswald Tel. 03834/420-1515

Informationsblatt 4.1.2: User account

## Request the password

Your library card (a plastic card with number and barcode respectively the Electronic Student ID Card) allows ordering, lending and the management of your user account. You can check your loan periods, reservations, renewals of loans or overdue notices in the OPAC of the University Library. The access to this data is protected by your personal password.

When receiving your library card there is no personal password existing. You have to set it up in your user account.

You can use the computers in the University Library for changing the password.

### How to change the password:

- open the homepage of the University Library (https://ub.uni-greifswald.de)
- choose "User account" (RIGHT under "Quick Links") OR:
- choose "Search", open the link to OPAC in the flyout menu and use the link "User account"
  - press the button "Request/Change you password?" 0
  - enter the number of the library card (including all 0's but without blanc 0 spaces), press "Request new password?"
  - You will get an email with an initial password to your E-mail address. 0 (For students and staff of the University it is the E-mail address of the University.) This initial password has to be changed within one 24h. Please follow the instructions in the E-mail.

Please note: The personal password must consist of 8-12 signs, at least one number. Do not use mutated vowels or special characters, because they can not be entered at the self-service terminals.

If there are any problems with it, please contact the staff at the information desk.

Stand: November 2018